#### **Common Troubleshooting Scenarios:**

- If you have **never previously used NEOGOV**, please reach out to Luke Mastrangeli at <u>luciano.mastrangeli@ctstate.edu</u> to register you for NEOGOV and/or send you an activation email.
- If **you have previously used** NEOGOV and remember your log in information, please go to Step 5 to enroll yourself into your desired course.
- If you have previously used NEOGOV and have forgotten your password, please go to Step 1 and follow the instructions below to reset your password. \*USER TIP: Your username is typically your state-issued CSCC/CSCU email address.

Note: If you had a legacy email (e.g., mxcc.commnet.edu, etc.), you may need to login using this email.

 Go to: <u>https://login.neogov.com/signout?logoutType=1&siteCode=LMS</u>. Please log in if you know your username and password. If you do not know it, please select "forgot your username or password."

| → C △ ( login.neogov.com/signin?site            | Code=LMS                                                              | □ 第 ∽ ☆) 券 🔞                        |
|-------------------------------------------------|-----------------------------------------------------------------------|-------------------------------------|
| Apps 🔇 Multi-Factor Authe C Labor Relations - 0 | 🗞 Oracle PeopleSoft S C Human Resources C Directories C Policies & Gr | uidelin C CSCU Human Reso » 🖪 Readi |
|                                                 | NEOGOV                                                                |                                     |
|                                                 | Usemame                                                               |                                     |
|                                                 | rcannon@commnet.edu                                                   |                                     |
|                                                 | Password                                                              |                                     |
|                                                 | All fields are required                                               |                                     |
|                                                 | Log in                                                                |                                     |
|                                                 | Forgot your username or password?                                     |                                     |
|                                                 | Terms   Privacy                                                       | £                                   |
|                                                 | the same build with some state                                        |                                     |

2. Please follow the instructions for resetting your username and password.

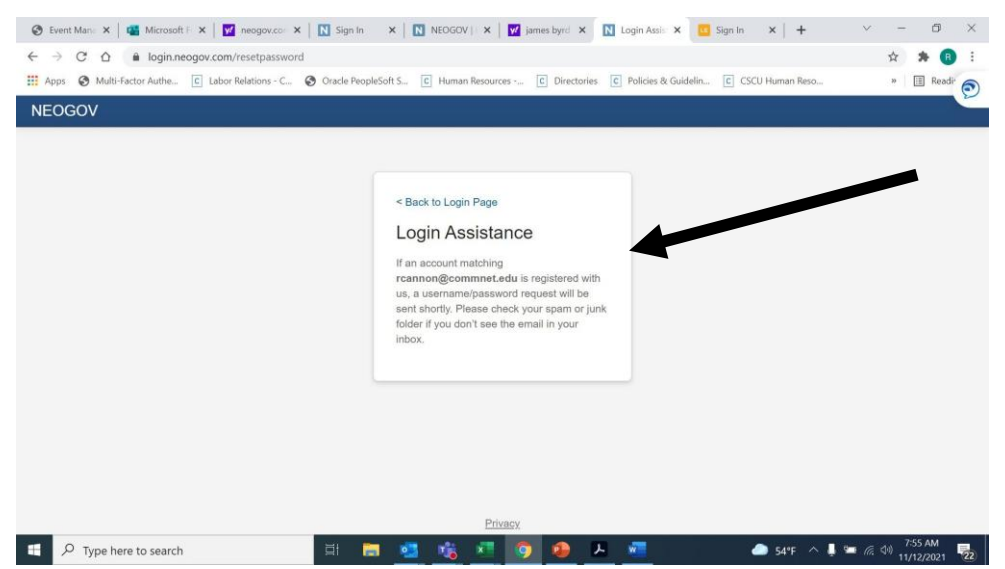

- 3. Please go to your CSCC/CSCU email account and follow the instructions to reset your password.
- 4. Once your password is reset, go back to NEOGOV and log in. https://login.neogov.com/signout?logoutType=1&siteCode=LMS.
- 5. Once logged in please go to course catalog.

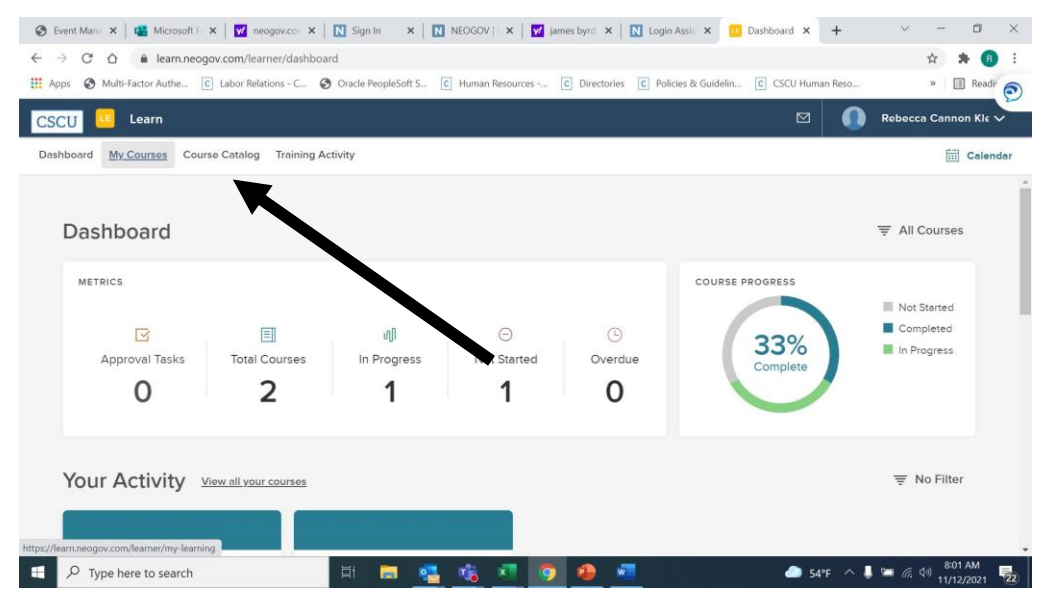

6. Scroll down through page 1 or 2 and find the course you have been instructed to complete.

| 😵 Event Mani: 🗙 📲 Microsoft F. X 📓 neogov.co: X 🔯 Sign In 🛛 X 🔯 NEOGOV   X 📓 james bynd X 🕅 Login Assis: X 📑 Course Cat: X + 🗸 - 🗗 X |                                                                  |                                                                  |                                                   |                   |                       |  |
|----------------------------------------------------------------------------------------------------|------------------------------------------------------------------|------------------------------------------------------------------|---------------------------------------------------|-------------------|-----------------------|--|
| ~                                                                                                    | ← → C △ a learn.neogov.com/learner/catalog                       |                                                                  |                                                   |                   |                       |  |
| 111 Aş                                                                                                    | ops 🚯 Multi-Factor Authe 🖸 Labor Relations -                     | C 🔇 Oracle PeopleSoft S 🖸 Human Reso                             | urces C Directories C Policies & Guidelin         | C CSCU Human Reso | » 🗄 Readir 🔊          |  |
| CS                                                                                                    | CU 🧧 Learn                                                       |                                                                  |                                                   | ⊠ 0               | Rebecca Cannon Kle 🗸  |  |
| Das                                                                                                    | hboard My Courses Course Catalog Tra                             | ining Activity                                                   |                                                   |                   | Calendar              |  |
|                                                                                                    | DIVERSITY & INCLUSION<br>Understanding and<br>Preventing Microag | <sup>SOP/POLICIES</sup><br>University and<br>College Presidentia | office safety<br>Workplace Violence<br>Prevention |                   |                       |  |
|                                                                                                    | 🕒 01Н 00М                                                        | © -                                                              | ООН 20М                                           |                   |                       |  |
|                                                                                                    | PRE-BUILT ONLINE                                                 | ⊕ CUSTOM ONLINE                                                  | PRE-BUILT ONLINE                                  |                   | - 1                   |  |
|                                                                                                    | Enroll                                                           | Enroll                                                           | Enroll                                            |                   |                       |  |
|                                                                                                    | <b>≪ ≺</b> 1 <b>2</b> > ≫ 20                                     | ✓ items per page                                                 |                                                   | Showing           | g 21 - 23 of 23 items |  |
| 4                                                                                                    | ${\cal P}$ Type here to search                                   | di 🖨 🧟 🚮 🗷                                                       | 0 0                                               | 🥭 54°F \land 🖡    | 8:04 AM<br>11/12/2021 |  |

 Select the "Enroll" button to enroll yourself in course. (You may get an alert that states you must request approval for this course, please select "yes, select approval", and it will still enroll you in the course). In some instances, courses may already be enrolled on your behalf. These will show up in My Course.

| 😵 Event Manii 🗙   🝓 Microsoft F 🗙   🛃 neogov.co                  | 🗙 🛛 🚺 Sign In 🛛 🗙 🗍 🚺 NEOGOV     | 🗙 🛛 🗾 james byrd 🗙 🗍 🚺 Login Assis 🗙 🚺       | Course Cat × +    | ~ - Ø ×                  |
|------------------------------------------------------------------|----------------------------------|----------------------------------------------|-------------------|--------------------------|
| ← → C ☆ 🍙 learn.neogov.com/learner/ca                            | talog                            |                                              |                   | 🖈 🗰 🖪 E                  |
| Apps 🐼 Multi-Factor Authe 🖸 Labor Relations - C                  | 🚱 Oracle PeopleSoft S 🔽 Human Re | sources C Directories C Policies & Guidelin. | C CSCU Human Reso | » 🗉 Readi <sup>,</sup> 🕥 |
| CSCU 💷 Learn                                                     |                                  |                                              |                   | Rebecca Cannon Kle 🗸     |
| Dashboard My Courses Course Catalog                              |                                  |                                              | ×                 | Calendar                 |
| DIVERSITY & INCLUSION<br>Understanding and<br>Preventing Microag | Are you sure you wa              | (i)<br>ant to enroll in this courses         |                   | Î                        |
| OIH COM PRE-BUILT ONLINE                                         | Cancel                           | Enroll in Course                             |                   |                          |
| Erroll                                                           | Enroll                           | Enroll                                       |                   |                          |
| ≪ < 1 2 > ≫ 20                                                   | ✓ items per page                 |                                              | Showing           | 9 21 - 23 of 23 items    |
| Type here to search                                              | H 🚍 🥶 I                          | • • •                                        | 🥏 54°F \land 📮    | Seo5 AM<br>11/12/2021 22 |

#### 8. Then go back to "My Courses"

| ③ Event Man: × I Microsoft F × I M neog                                          | ov.co 🗙 🛛 🚺 Sign In 🛛 🗙 🗍 🚺 NEOGOV   🔅                                           | 🗙 🛛 📝 james byrd 🗙 🖉 🚺 Login Assis 🗙 🚺         | Course Cat. x + · · · · · · · · · ·                                          |
|----------------------------------------------------------------------------------|----------------------------------------------------------------------------------|------------------------------------------------|------------------------------------------------------------------------------|
| ← → C △ ■ learn.neogov.com/learn<br>∴ Apps ⑤ Multi-Factor Authe C Labor Relation | er/catalog<br>ns - C 🔇 Oracles and S C Human Res                                 | purces C Directories C Policies & Guidelin     | C CSCU Human Reso » 🗐 Readir                                                 |
| CSCU Learn                                                                       |                                                                                  |                                                | Rebecca Cannon Kic 🗸                                                         |
| Dashboard <u>My Courses</u> Course Catalog                                       | Training Activity                                                                |                                                | 🛗 Calendar                                                                   |
| СЧВЕК SECURITY<br>9.30.21 policy<br>⊙ обн оом<br>⊕ custom online                 | SOP/POLICIES<br>Affirmative Action<br>Policy Statement<br>© -<br>⊕ CUSTOM ONLINE | SOP/POLICIES<br>BOR/CSCU<br>STATEMENT OF TIT   | SOP/POLICIES<br>Consensual<br>Relationships Policy<br>⊙ -<br>⊕ custom online |
| Enroll                                                                           | Enroll                                                                           | Enroll                                         | Enroll                                                                       |
| SOP/POLICIES<br>CSCU Code of<br>https://earnegov.com/learner/my-learning pnt     | SOP/POLICIES<br>CSCU Pre-<br>employment Backar                                   | TRAINING<br>Ethics 101 -<br>Connecticut Office | sop/Policies<br>Ethics Statement                                             |

- 🛞 Event Mans 🗴 📲 Microsoft F 🗴 🕎 neogov.co: 🗴 🔣 Sign In 🛛 X 🔯 NEOGOV F X 💆 james byrd 🗴 🚺 Login Assis X 🛄 My Courses X 🕂 - 0 × ← → C △ ( a learn.neogov.com/learner/my-learning 🖈 🗯 🚯 🗄 » 🗄 Readi<sup>,</sup> 🔊 🛗 Apps 📀 Multi-Factor Authe... 🖸 Labor Relations - C... 📀 Oracle PeopleSoft S... 🖸 Human Resources -... 🕻 Directories 🕻 Policies & Guidelin... 🤅 CSCU Human Resou Rebecca Cannon Kic CSCU 🛄 Learn Dashboard My Courses Course Catalog Training Activity Calendar 🔢 🗐 🐺 All Courses Q Search Courses CYBER SECURITY HARASSMENT DIVERSITY & INCLUSION Understanding and Gramm-Leach-Bliley Harassment Prevention for Con... Act Preventing Microag... ( 00H 15M 🕒 02Н ООМ O1H 00M PRE-BUILT ONLINE DRE-BUILT ONLINE PRE-BUILT ONLINE DUE DATE 01/11/22 Drop Review Start Start Passed Drop 54°F へ 長 幅 信 句) 8:07 AM 11/12/2021 E P Type here to search Ħ 📄 - 🕵 🤹 💶 🧔 🚇 📟
- **9.** Select "start" and complete at your convenience.